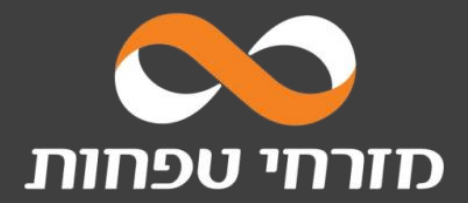

# המדריך ליועצים הגשת בקשה למשכנתה באתר בנק טפחות. מס' 1 במשכנתאות.

המצגת מנוסחת בלשון זכר, אך פונה ומיועדת לנשים וגברים כאחד.

## במתחם "טפחות טאצ' ליועצים"

לוחצים על כפתור "בקשה חדשה"

-

| דקל שי + בקשה חדשה + בקשה חדשה                                                                    | שלום,       |                                  |
|---------------------------------------------------------------------------------------------------|-------------|----------------------------------|
| מבט על - 1 לקוחות בטיפולך<br>ס בתהליך 0 הערכה 1 הקלת 0 הדעה 0 הכנת 0 בחינה 0 ביצוע 0 קינוע 0 הלקי |             | לקוחות<br>בטיפולך<br>יומן פגישות |
| ע<br>וש לפי שם או תעודת זהות<br>הסטטוסים ✓                                                        | חיפ<br>כל ו |                                  |

#### במסך הגשת בקשה בוחרים בכניסה הייעודית ליועצי משכנתאות

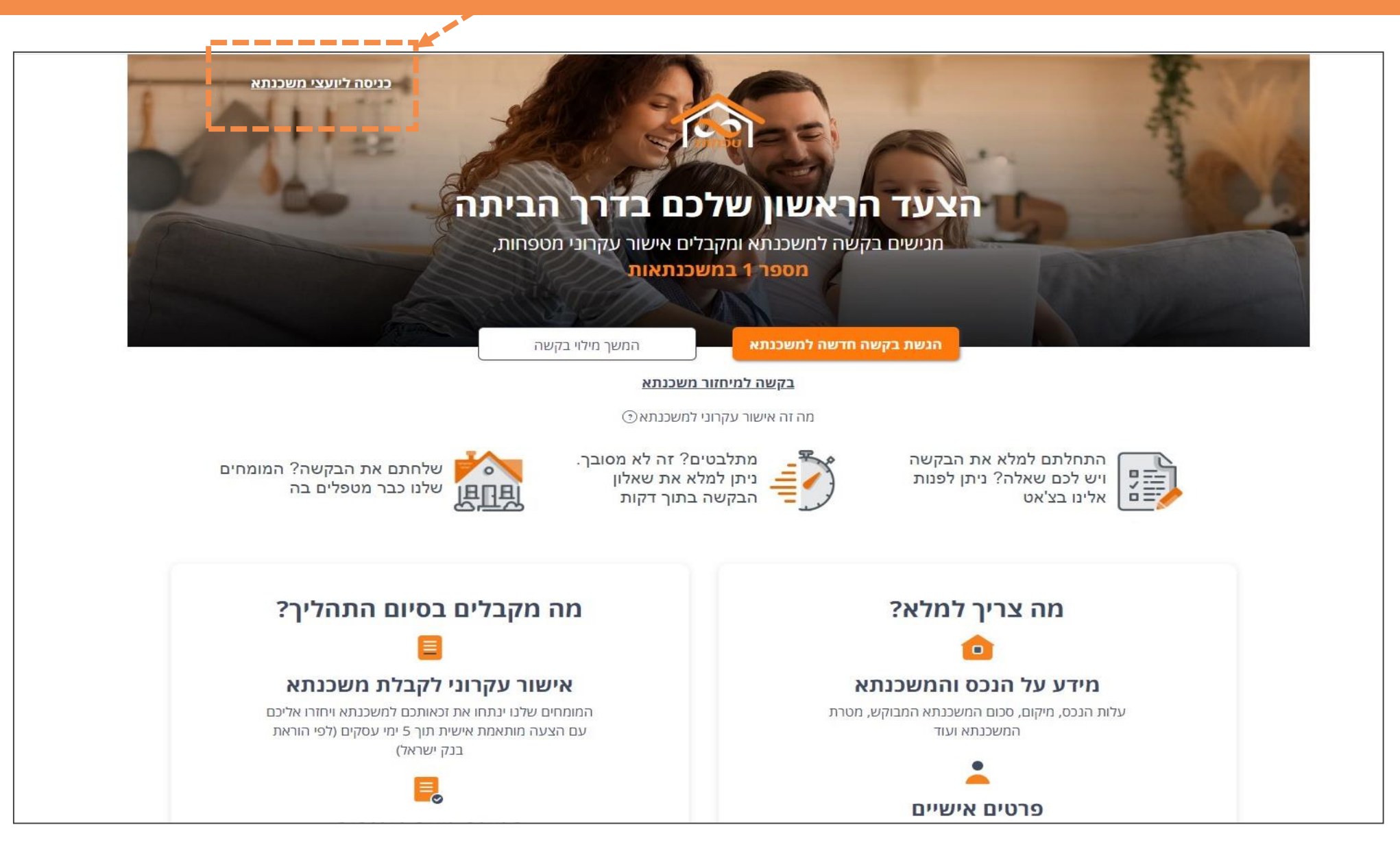

![](_page_3_Figure_1.jpeg)

# מסך זיהוי ראשוני

### ממלאים מספר ת"ז ואת מספר הטלפון שלכם ומקבלים קוד חד פעמי לכניסה

![](_page_4_Figure_2.jpeg)

#### מתחילים במילוי הבקשה עבור לקוחותיכם משלב זה ממלאים את <u>הפרטים של הלקוחות שלכם</u>

![](_page_5_Picture_1.jpeg)

![](_page_5_Picture_2.jpeg)

## בעת מילוי פרטי הבקשה

שימו לב יש לשמור את הבקשה לאורך מילוי הפרטים, כדי שתוכלו להמשיך מאיפה שעצרתם

![](_page_6_Picture_2.jpeg)

![](_page_6_Picture_3.jpeg)

#### <del>ב</del>מסך סיכום בקשה

כדי לקבל את האישור העקרוני למשכנתה באזור האישי שלכם, בחרו ב״טפחות טאצ״״

![](_page_7_Picture_2.jpeg)

![](_page_8_Picture_0.jpeg)